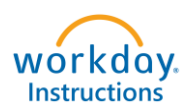

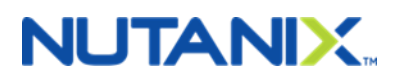

## Add Your Spouse to Your Benefits

### Congratulations on your recent Marriage!

- You have 30 days from the date of your marriage to enroll your spouse in your benefit plans.
- Before you start the enrollment process, please review the offerings at <u>www.NutanixBenefits.com.</u>

Step 1 – Log into your Workday Account (<u>https://nutanix.okta.com</u>).

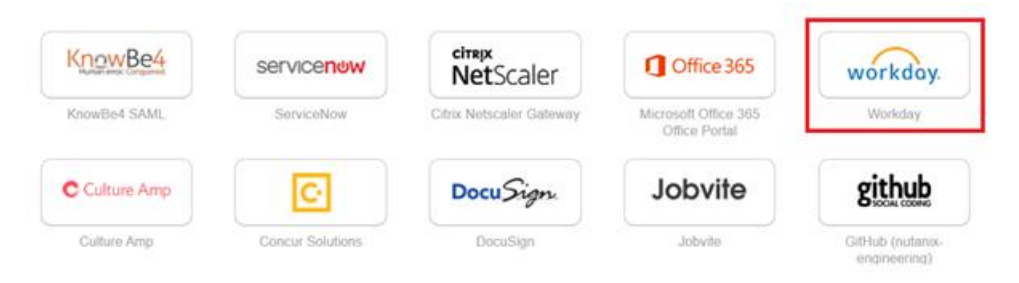

Step 2 – On the main Workday page, click on the Benefits Icon.

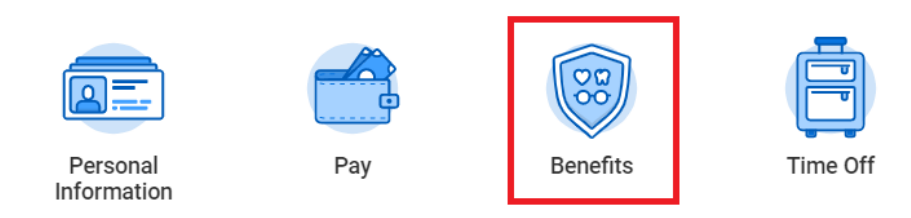

Step 3 – Under Change, click on "Benefits".

| Change        | View              |
|---------------|-------------------|
| Benefits      | Benefit Elections |
| Dependents    |                   |
| Beneficiaries |                   |
|               |                   |

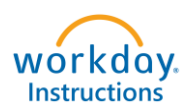

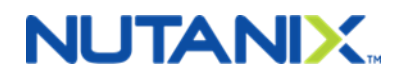

# Step 4 – Select "Marriage" from the Benefit event type and enter the "Event Date".

| Benefit Event Type | * 🔵 Benefi    | ciary Change                            |
|--------------------|---------------|-----------------------------------------|
|                    | Birth/A       | Adoption of Child                       |
|                    | Chang         | e Commuter Benefits                     |
|                    | Chang         | e Dependent Care FSA                    |
|                    | Death         | of Dependent                            |
|                    | Depen         | dent Gains Eligibility to Outside Plans |
|                    | Depen         | dent Loses Eligibility to Outside Plans |
|                    | Divorce       | e/Dissolution of Domestic Partnership   |
|                    | O Marria      | ge                                      |
| Benefit Event Date | * MM / DD / Y | YYY 🗐                                   |

#### Note:

- "Benefit Event Date" is the day you were married.
- In the event you got married outside of the United States, and your spouse is arriving in US at a later date, you will select the Benefit Event Type "Dependent Loses Eligibility to Outside Plans". The "Benefit Event Date" will then be the date your spouse arrived in the US.

#### Step 5 – Click on "Open" on the change Benefits Elections screen.

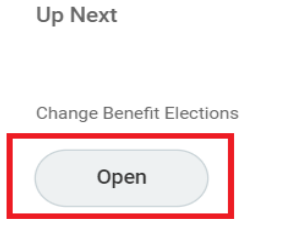

> Details and Process

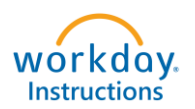

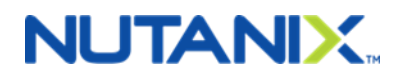

Step 6 – Using the drop-down under the "Enroll Dependents" column, to open the Dependent Dialogue box. Click "Add My Dependent from Enrollment", if you have not previously created your Spouse, as a dependent in Workday.

| Health Care Elections 4 items                           |                 |   |                                                        | 7        |
|---------------------------------------------------------|-----------------|---|--------------------------------------------------------|----------|
| Benefit Plan                                            | *Elect / Waive  |   | Existing Dependents > Add My Dependent From Enrollment | Coverage |
| Medical - United Healthcare POS Choice Plus<br>(Non-CA) | Elect     Waive | l | kearch 🔚                                               | Employee |
| Medical Opt-Out - Nutanix                               | Elect Waive     |   |                                                        |          |
| Dental - Delta Dental PPO                               | Elect     Waive | ( | :=                                                     | Employee |
| Vision - VSP                                            | Elect     Waive | ( |                                                        | Employee |

Step 7 - You will have the option of making your spouse available as a Life Insurance beneficiary later in the enrollment process. If you would like to do so, select "Yes".

| A | ld My Dependent From Enrollme            | nt |
|---|------------------------------------------|----|
|   | Use your new dependent as a beneficiary? |    |
| L | Ves Yes                                  |    |
| Г | O No                                     |    |

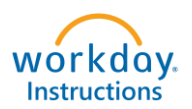

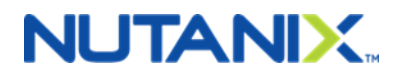

Step 8 – Update fields with your Spouse's personal and contact information. Make sure all starred "\*" fields are completed.

| ame                                                                                                    |         |    |   |                                                                                         | Personal Info                    | rma | tion       |    |   |
|----------------------------------------------------------------------------------------------------|---------|----|---|-----------------------------------------------------------------------------------------|----------------------------------|-----|------------|----|---|
| ntry * Vinited States of America                                                                                                    | :=      |    |   |                                                                                         | Relationship                     | *   |            |    |   |
| x                                                                                                    | :=      |    |   |                                                                                         | Date of Birth                    | *   | MM/00/1111 | Ē  |   |
| N                                                                                                    |         |    |   |                                                                                         | Age                              |     | (empty)    |    |   |
| reame *                                                                                                    |         |    |   |                                                                                         | Gender                           | *   | select one |    | ٣ |
| le Name                                                                                                    |         |    |   |                                                                                         | Primary Nationality              |     |            |    |   |
| Name *                                                                                                    |         |    |   |                                                                                         | Citizenship Status               |     |            |    |   |
| ix .                                                                                                    | :=      |    |   |                                                                                         | Country of Birth                 |     |            |    |   |
|                                                                                                    |         |    |   |                                                                                         |                                  |     |            |    |   |
|                                                                                                    |         |    |   |                                                                                         | Paping of Birth                  |     |            |    |   |
| dress                                                                                                    |         |    |   | Phone & Emai                                                                            | Region of Birth<br>City of Birth |     |            |    |   |
| ddress                                                                                                    |         |    |   | Phone & Emai                                                                            | Region of Birth<br>City of Birth |     |            |    |   |
| <b>ddress</b><br>∙ Existing Address                                                                                                    |         | := | . | Phone & Emai                                                                            | Region of Birth<br>City of Birth |     |            | := |   |
| ddress<br>e Existing Address<br>untry * X United States of A                                                                                                    | America | :: |   | Phone & Emai<br>Country Phone Code<br>Phone Number                                      | Region of Birth<br>City of Birth |     |            | :  |   |
| ddress<br>e Existing Address<br>untry * X United States of A                                                                                                    | America |    |   | Phone & Emai<br>Country Phone Code<br>Phone Number<br>Phone Extension                   | Region of Birth City of Birth    |     |            |    |   |
| ddress<br>e Existing Address<br>untry * X United States of A<br>dress Line 1 * 1740 Technology Dr                                                                           | America |    |   | Phone & Emai<br>Country Phone Code<br>Phone Number<br>Phone Extension<br>Email Address  | Region of Birth City of Birth    |     |            |    |   |
| ddress<br>e Existing Address<br>untry * X United States of A<br>dress Line 1 * 1740 Technology Dr<br>dress Line 2                                                           | America |    |   | Phone & Emai<br>Country Phone Code<br>Phone Number<br>Phone Extension<br>Email Address  | Region of Birth City of Birth    |     |            |    |   |
| ddress<br>e Existing Address<br>untry * X United States of A<br>dress Line 1 * 1740 Technology Dr<br>dress Line 2<br>y * San Jose                                           | America |    |   | Phone & Emai<br>Country Phone Code<br>Phone Number<br>Phone Extension<br>Email Address  | Region of Birth City of Birth    |     |            |    |   |
| ddress<br>e Existing Address<br>untry * X United States of A<br>dress Line 1 * 1740 Technology Dr<br>dress Line 2<br>y * San Jose<br>te * X California                      | America |    |   | Phone & Email<br>Country Phone Code<br>Phone Number<br>Phone Extension<br>Email Address | Region of Birth City of Birth    |     |            |    |   |
| ddress<br>e Existing Address<br>untry * X United States of A<br>dress Line 1 * 1740 Technology Dr<br>dress Line 2<br>y * San Jose<br>te * X California<br>stal Code * 95110 | America |    |   | Phone & Emai<br>Country Phone Code<br>Phone Number<br>Phone Extension<br>Email Address  | Region of Birth City of Birth    |     |            |    |   |

Under the address section, you have the choice to use your address or a separate address for your dependent. Please note if you select different addresses for you and your dependent, you will need to make sure to update addresses seperately when there are changes.

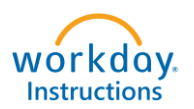

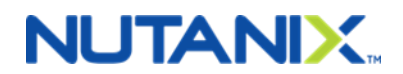

Step 9 - You will be taken back to your enrollment form. Your Spouse is now listed in the "Enroll Dependents" column. Please make sure your Spouse is added to all desired plans (e.g., medical, dental and vision). The coverage tier will automatically change to "EE + Spouse" or "EE + Family" based on your benefit elections.

| Health Care Elections 4 items                           |                 |                       |             |
|---------------------------------------------------------|-----------------|-----------------------|-------------|
| Benefit Plan                                            | *Elect / Waive  | Enroll Dependents     | Coverage    |
| Medical - United Healthcare<br>POS Choice Plus (Non-CA) | Elect     Waive | × test Testee ···· ∷Ξ | EE + Spouse |
| Medical Opt-Out - Nutanix                               | Elect<br>Waive  |                       |             |
| Dental - Delta Dental PPO                               | Elect<br>Waive  | × test Testee …       | EE + Spouse |
| Vision - VSP                                            | Elect<br>Waive  | × test Testee …       | EE + Spouse |

Step 10 – The next screen will ask you for your spouse's social security number and click "Continue". If the Spouse does not have a social security number yet, select "Reason ID is Not Available" and note in the box "don't have yet". When you receive the social security number, update it in the "Dependent Information" section found in the Benefits section in Workday.

| Dependent IDs 1 item |                              | =                                                   |   | 1 |
|----------------------|------------------------------|-----------------------------------------------------|---|---|
| Dependent            | National ID Type Name        | *Identifier ID Entered / Reason ID is Not Available |   |   |
| Test Testee          | Social Security Number (SSN) | Identifier ID Entered                               |   |   |
|                      |                              | Reason ID is Not Available                          |   |   |
| 4                    |                              |                                                     | • |   |

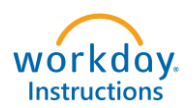

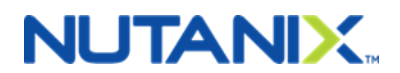

Step 11 – You may elect to enroll your spouse in Voluntary Life Insurance and Voluntary AD&D Insurance. Under the coverage level, select the amount of coverage you wish to elect and click on "Continue".

| Benefit Plan       *Elect / Waive       Coverage Level       Covers Dependents       Calculated Coverage         Basic AD&D - The Hartford (Employee)       Image: Elect (mployee)       3 X Salary       \$276,000.00       \$276,000.00         Basic Life - The Hartford (Employee)       Image: Elect (mployee)       3 X Salary       \$276,000.00       \$276,000.00         Voluntary Employee Life - The Hartford (Employee)       Image: Elect (mployee)       Image: Elect (mployee)       \$276,000.00         Voluntary Employee Life - The Hartford (Employee)       Image: Elect (mployee)       Image: Elect (mployee)       Image: Elect (mployee)         Voluntary Employee Life - The Hartford (Employee)       Image: Elect (mployee)       Image: Elect (mployee)       Image: Elect (mployee)         Voluntary Employee AD&D - The Hartford (Employee)       Image: Elect (mployee)       Image: Elect (mployee)       Image: Elect (mployee)         Voluntary Employee AD&D - The Hartford (Employee)       Image: Elect (mployee)       Image: Elect (mployee)       Image: Elect (mployee)       Image: Elect (mployee)         Voluntary Employee AD&D - The Hartford (Employee)       Image: Elect (mployee)       Image: Elect (mployee)       Image: Elect (mployee)       Image: Elect (mployee)       Image: Elect (mployee)       Image: Elect (mployee)       Image: Elect (mployee)       Image: Elect (mployee)       Image: Elect (mployee)       Image: Elect (mployee)                                                                                                    | Insurance Elections 6 items                          |                 |                |                   |                        |
|----------------------------------------------------------------------------------------------------|------------------------------------------------------|-----------------|----------------|-------------------|------------------------|
| Basic AD&D - The Hartford<br>(Employee)       Image: Elect<br>Waive       3 X Salary       \$276,000.00         Basic Life - The Hartford<br>(Employee)       Image: Elect<br>Waive       3 X Salary       \$276,000.00         Voluntary Employee Life - The<br>Hartford (Employee)       Image: Elect<br>Waive       3 X Salary       \$276,000.00         Voluntary Employee Life - The<br>Waive       Image: Elect<br>Waive       Image: Elect<br>Waive       Image: Elect<br>Waive       Image: Elect<br>Waive       Image: Elect<br>Waive                                                                                                    | Benefit Plan                                         | *Elect / Waive  | Coverage Level | Covers Dependents | Calculated<br>Coverage |
| Basic Life - The Hartford<br>(Employee)       Image: Elect image: Elect image: Elect | Basic AD&D - The Hartford<br>(Employee)              | Elect Waive     | 3 X Salary     |                   | \$276,000.00           |
| Voluntary Employee Life - The<br>Hartford (Employee) <ul> <li>Elect</li> <li>Waive</li> <li>Elect</li> <li>Waive</li> </ul> Voluntary Employee AD&D -<br>The Hartford (Employee)         Elect <ul> <li>Waive</li> <li>Waive</li> </ul>                                                                                                    | Basic Life - The Hartford<br>(Employee)              | Elect     Waive | 3 X Salary     |                   | \$276,000.00           |
| Voluntary Employee AD&D -<br>The Hartford (Employee) Elect Waive                                                                                                    | Voluntary Employee Life - The<br>Hartford (Employee) | Elect     Waive |                |                   |                        |
|                                                                                                    | Voluntary Employee AD&D -<br>The Hartford (Employee) | Elect Waive     |                |                   | -                      |

Use the pop-up menu to select your beneficiary. Select if the beneficiary is Primary or Contingent and enter a percentage. Do this for all Life Insurance and AD&D coverages you elect.

The Primary Percentage must add up to 100% (same for Contingent, if applicable) otherwise you will receive an error message. After entering, click on "Continue".

|                                      |                         |               | Beneficiaries         |    |                                            |  |
|--------------------------------------|-------------------------|---------------|-----------------------|----|--------------------------------------------|--|
| Benefit Plan                         | Requires<br>Beneficiary |               | , Beneficiary Persons | >  | *Primary Percentage / Contingent Percentag |  |
| Basic Life - The Hartford (Employee) | _                       |               | Trusts                | >  |                                            |  |
| Buolo Elle The Harriora (Employee)   |                         | (+)           | Create                | >  |                                            |  |
|                                      |                         | $\overline{}$ | search                | := | Primary Percentage                         |  |
|                                      |                         |               |                       |    | 0                                          |  |
|                                      |                         |               |                       |    | Contingent Percentage                      |  |
|                                      |                         |               |                       |    | 0                                          |  |
|                                      |                         |               |                       |    |                                            |  |

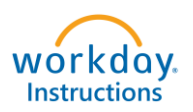

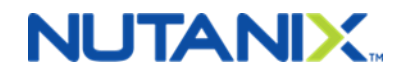

Step 12 – Review your Elected Coverages, Waived Coverages and Beneficiary Designations. You will electronically sign by clicking the "I Agree" box and then click on "SUBMIT". HR will review and approve the form. If there are any issues or questions, HR will contact you.

|                                                                                            |                     |                      |             |                     |             |               | <u> </u>                  |
|--------------------------------------------------------------------------------------------|---------------------|----------------------|-------------|---------------------|-------------|---------------|---------------------------|
| enefit Plan                                                                                | Coverage Begin Date | Deduction Begin Date | Coverage    | Calculated Coverage | Dependents  | Beneficiaries | Employer Contribution (Me |
| Aedical - United Healthcare POS Choice Plus<br>Non-CA)                                     | 10/01/2019          | 10/16/2019           | EE + Spouse |                     | Test Testee |               | \$1,5                     |
| iental - Delta Dental PPO                                                                  | 10/01/2019          | 10/16/2019           | EE + Spouse |                     | Test Testee |               | ŝī                        |
| ision - VSP                                                                                | 10/01/2019          | 10/16/2019           | EE + Spouse |                     | Test Testee |               | 5                         |
| asic AD&D - The Hartford (Employee)                                                        | 04/09/2018          | 04/09/2018           | 3 X Salary  | \$276,000.00        |             |               |                           |
| asic Life - The Hartford (Employee)                                                        | 04/09/2018          | 04/09/2018           | 3 X Salary  | \$276,000.00        |             |               | \$                        |
| AP - Optum                                                                                 | 01/01/2019          | 01/01/2019           |             |                     |             |               |                           |
|                                                                                            |                     |                      |             |                     |             |               | Total: \$1.6              |
| Walved Coverages 10 items an Type                                                          |                     |                      |             |                     |             |               |                           |
| RA Kaiser                                                                                  |                     |                      |             |                     |             |               |                           |
| edical Opt-Out                                                                             |                     |                      |             |                     |             |               |                           |
| SA Healthcare                                                                              |                     |                      |             |                     |             |               |                           |
| A Dependent Care                                                                           |                     |                      |             |                     |             |               |                           |
| oluntary Employee AD&D                                                                     |                     |                      |             |                     |             |               |                           |
|                                                                                            |                     |                      |             |                     |             |               |                           |
| Duntary Spouse Life                                                                        |                     |                      |             |                     |             |               |                           |
| oluntary Spouse Life                                                                       |                     |                      |             |                     |             |               |                           |
| oluntary Spouse Life oluntary Spouse AD&D oluntary Child Life                              |                     |                      |             |                     |             |               |                           |
| oluntary Spouse Life<br>oluntary Spouse AD&D<br>oluntary Child Life<br>Jiuntary Child AD&D |                     |                      |             |                     |             |               |                           |

#### Beneficiary Designations

| Repefit Plan                                      | Requires Reneficiary | Beneficiaries |                                                      |  |  |  |
|---------------------------------------------------|----------------------|---------------|------------------------------------------------------|--|--|--|
| Denetic Fight                                     | nequice beneficiary  | *Beneficiary  | *Primary Percentage / Contingent Percentage          |  |  |  |
| Voluntary Employee Life - The Hartford (Employee) |                      | Billy Test    | Primary Percentage     100     Contingent Percentage |  |  |  |
| Basic Life - The Hartford (Employee)              |                      | Billy Test    | Primary Percentage     100     Contingent Percentage |  |  |  |
| Basic AD&D - The Hartford (Employee)              |                      | Billy Test    | Primary Percentage 100                               |  |  |  |

#### **Electronic Signature**

LEGAL NOTICE: Please Read

Your Name and Password are considered your "Electronic Signature" and will serve as your confirmation of the accuracy of the information being submitted. When you check the "I AGREE" check box, you are certifying that:

1. You understand that your benefit elections are legal and binding transactions.

2. You understand that all benefits are contingent upon your enrollment and acceptance by your HR representative and by your insurance carriers or benefit providers.

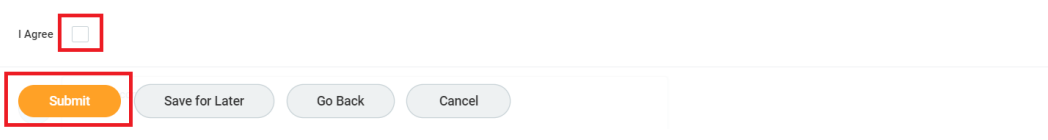